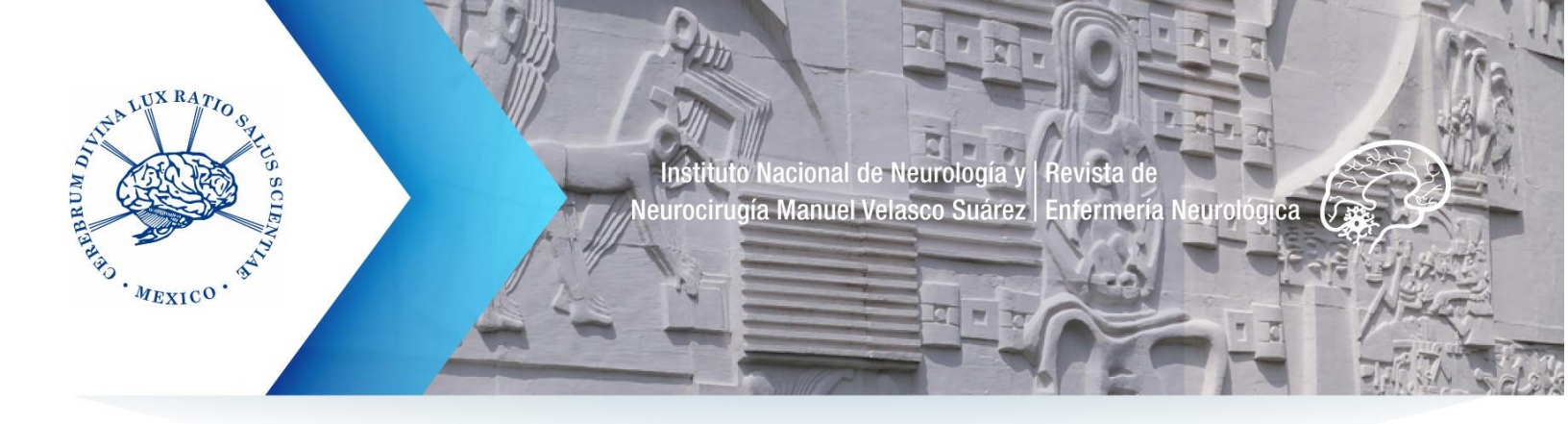

## Tutorial para la recuperación de la contraseña

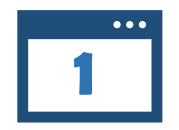

Ingresar al sitio de la **Revista Enfermería Neurológica** con usuario y contraseña

http://revenferneurolenlinea.org.mx/index.php/enfermeria

En la parte superior derecha se encuentra el botón de **Entrar**, dar clic en éste.

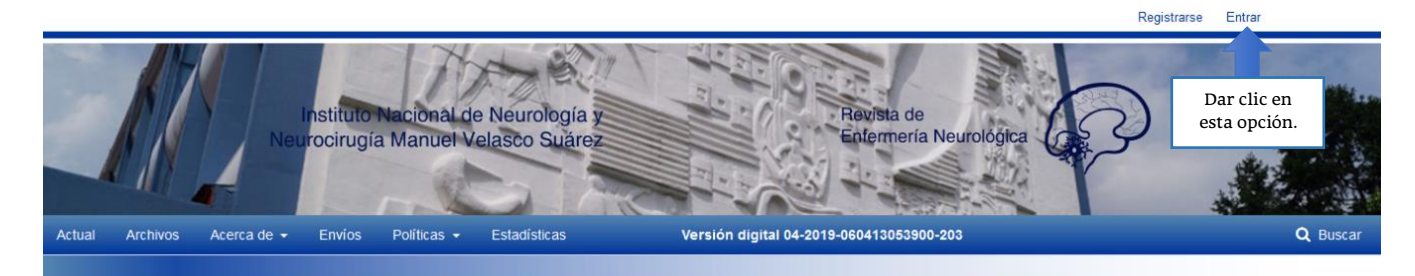

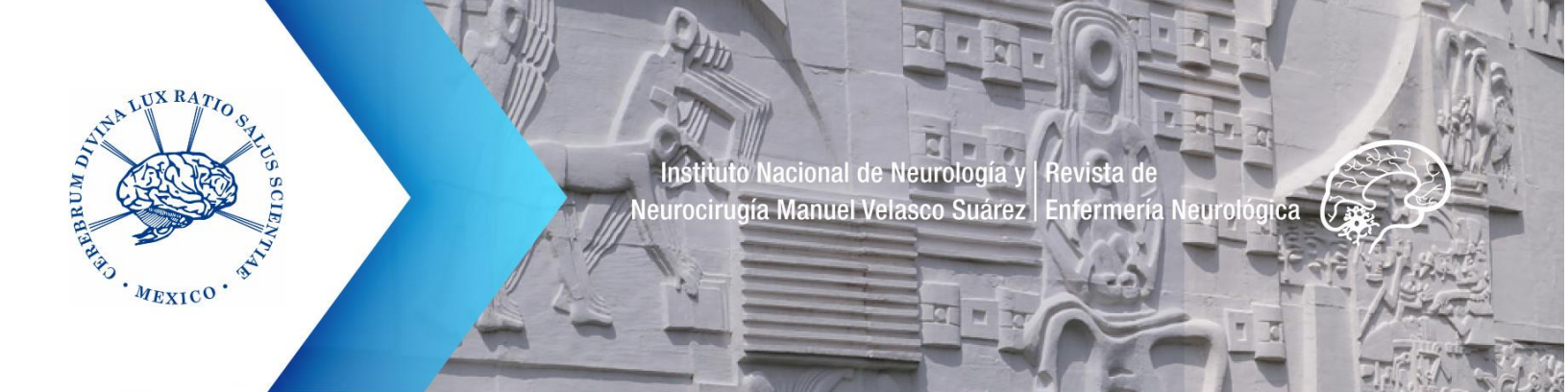

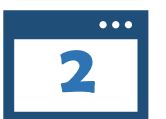

Al realizar la acción anterior, se desplegará el formulario de ingreso, dar clic en el botón: ¿Has olvidado tu contraseña?, que se encuentra en la parte inferior del formulario.

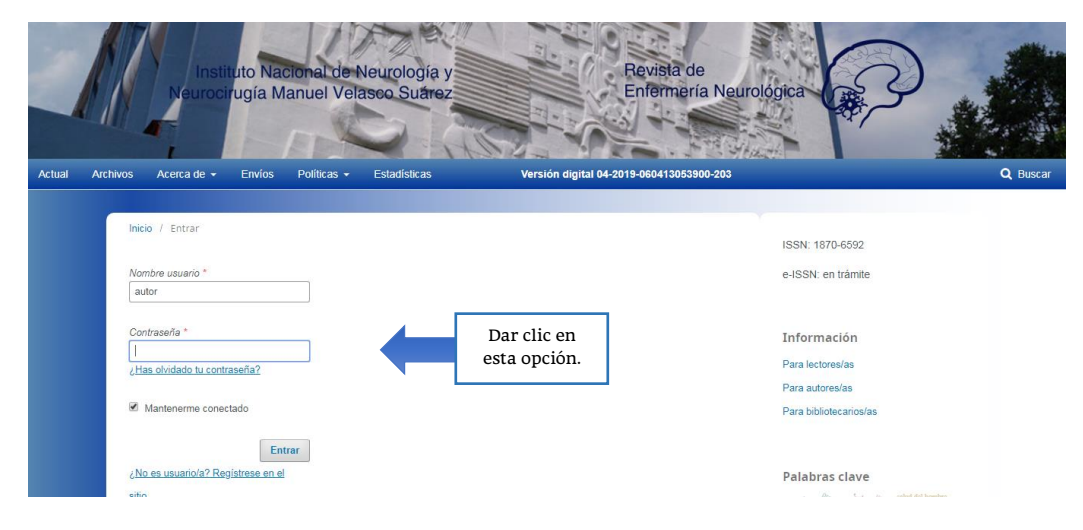

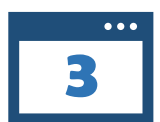

Aparecerá una nueva ventana: capturar el correo electrónico (deberá ser el que utilizó para registrarse la primera vez).

Dar clic en el botón: Restaurar contraseña.

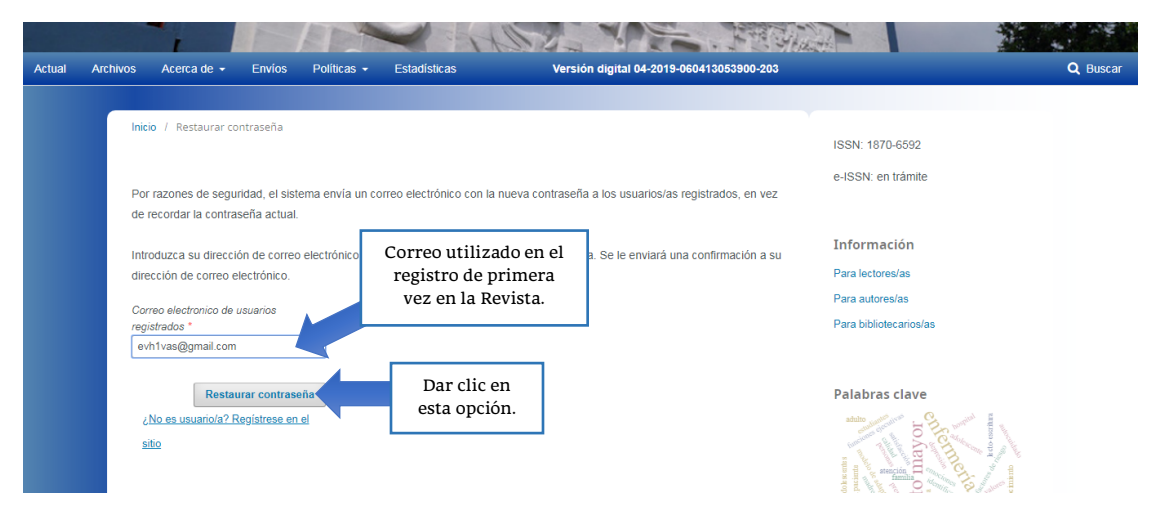

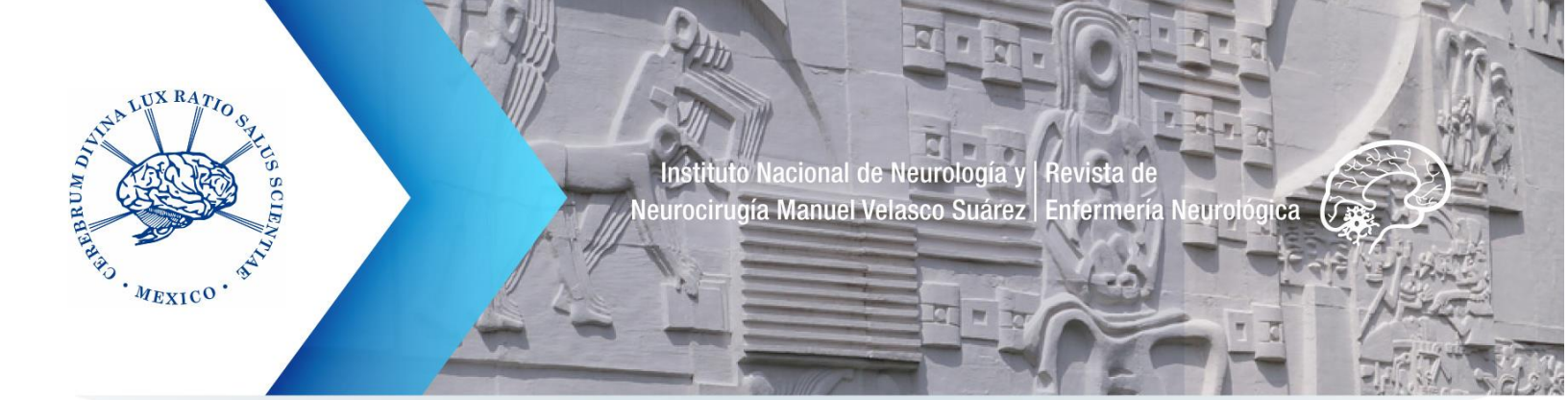

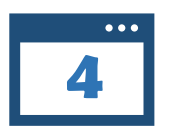

El sitio notificará que ha enviado un correo electrónico para restaurar la contraseña.

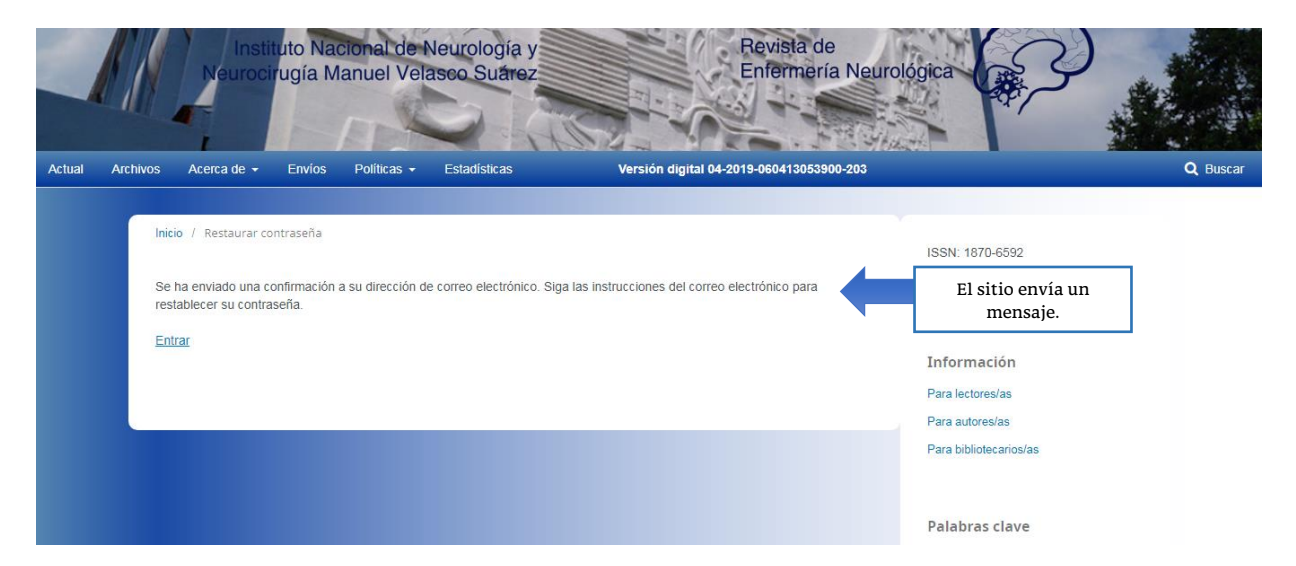

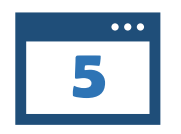

Recibirá un correo como el que se muestra a continuación, dar clic en el **URL** enviado.

Hemos recibido una petición para cambiar su contraseña en

Reenviar

Si no hizo usted esta petición ignore este correo-e y su contraseña no cambiará. Si desea cambiar su contraseña pinche en el enlace que le mostramos a continuación.

Cambiar mi contraseña: http://revenferneurolenlinea.org.mx/index.php/enfermeria/login/resetPassword/autorren2?confirm=5ca2597e7ca155de5265b7754b4dece064d7%3A1576888473

Dar clic en 3d5 esta URL.

ME. Gloria Ortiz López

Revista de Enfermería Neurológica

🔦 Responder

Revista de Enfermería Neurológica

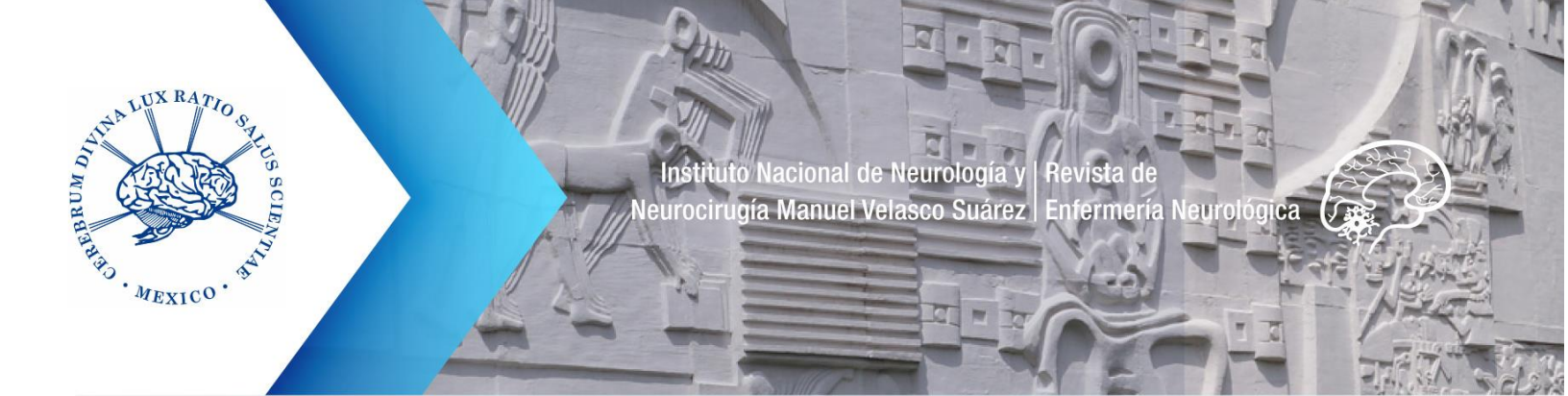

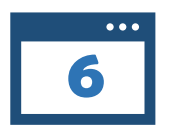

Se desplegará una nueva ventana notificando que se ha enviado una nueva contraseña al correo electrónico.

|                                                                                                    | Registrarse                                                                                                    | Entrar   |
|----------------------------------------------------------------------------------------------------|----------------------------------------------------------------------------------------------------|----------|
| Actual Archivos Acerca de - Envíos Políticas - Estadísticas Versión digital 04-2019-060413053900-203                                                                          | gica                                                                                                    | Q Buscar |
| Inicio / Restaurar contraseña<br>Se le ha enviado una nueva contraseña a su dirección de correo electrónico. Ahora puede iniciar sesión con la nueva<br>contraseña.<br>Entrar | ISSN: 1870-6592<br>El sitio envía un<br>mensaje.<br>Información<br>Para lectores/as<br>Para autores/as<br>Para bibliotecarios/as |          |

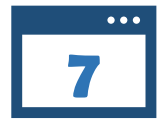

El correo recibido será como el que se muestra a continuación.

Véase que aparece la nueva contraseña y el nombre de usuario que ya utilizaba.

| Su contraseña en se<br>revista. | Usuario con el que ya<br>estaba registrado la<br>primera vez. | favor, guarde en lugar seguro su nombre de usuaria/o y contraseña, ya que son necesarios para trabajar con la |
|---------------------------------|---------------------------------------------------------------|----------------------------------------------------------------------------------------------------|
| Nombre de usuaria/              | o: autorre                                                    | •                                                                                                    |
| Contraseña: Kg74rG              | SYW                                                           |                                                                                                    |
| ME. Gloria Ortiz Lóp            | bez                                                           |                                                                                                    |
|                                 | Nueva contraseñ                                               | la la la la la la la la la la la la la l                                                                      |
| Revista de Enferme              | ría Nei sitio.                                                |                                                                                                    |
|                                 |                                                               |                                                                                                    |
| Responder                       | Reenviar                                                      |                                                                                                    |

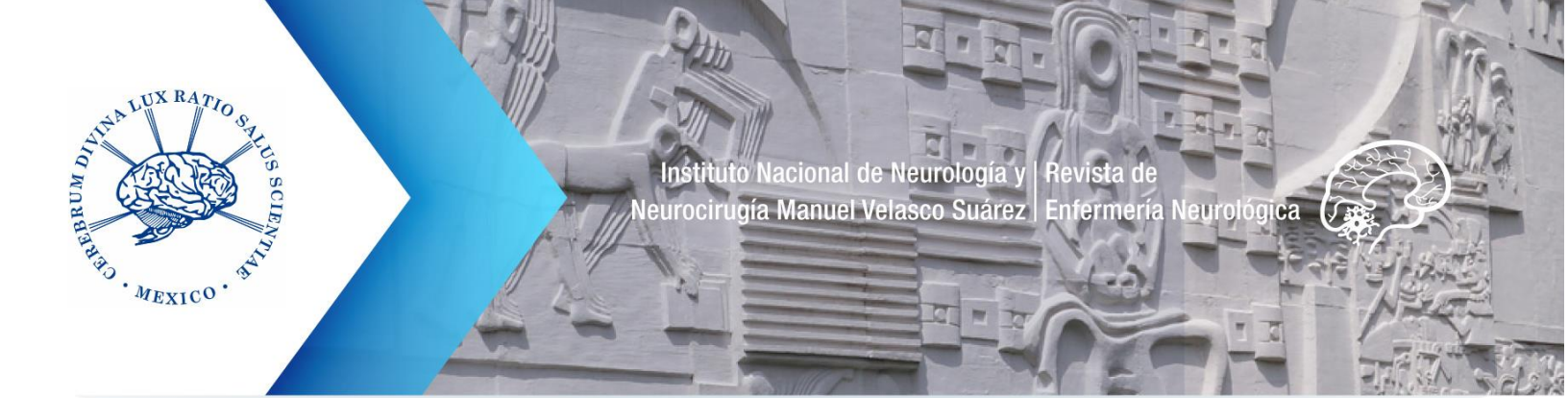

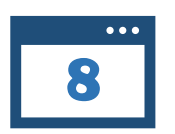

Finalmente, regrese al formulario de ingreso en la página de la Revista y coloque los nuevos datos recibidos. Es recomendable anotarlos en un lugar seguro para consultaros en caso de olvido.

| Archivos Acerca de 🗸 Envíos Polí               | ticas <del>-</del> Estadísticas                                          | Versión digital 04-2019-060413053900-203 |                                                                                                    |
|------------------------------------------------|--------------------------------------------------------------------------|------------------------------------------|----------------------------------------------------------------------------------------------------|
| Inicio / Entrar Usuario, dato qu<br>utilizaba. | ie ya                                                                    |                                          | ISSN: 1870-6592                                                                                                    |
| Nombre usuario *                               |                                                                          |                                          | e-ISSN: en trámite                                                                                                    |
| Contraseña *<br>                               | La nueva contraseña<br>proporcionada por el<br>sitio mediante<br>correo. |                                          | Información<br>Para lectores/as<br>Para autores/as                                                                                                    |
| Mantenerme conectado                           |                                                                          |                                          | Para bibliotecarios/as                                                                                                    |
| Entrar                                         |                                                                          |                                          |                                                                                                    |
| ¿ <u>No es usuario/a? Regístrese en el</u>     |                                                                          |                                          | Palabras clave                                                                                                    |
| sitio                                          |                                                                          |                                          | on a subscription of the subscription of the s |

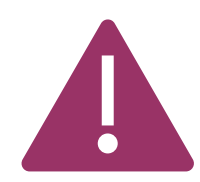

A veces el sistema solicita que vuelva a cambiar la contraseña, si es el caso, coloque la que le fue enviada a su correo electrónico (sería su contraseña actual) y defina una nueva usted.

Recuerde guardar los datos en un lugar seguro.